# Jak vytvořit Story Map

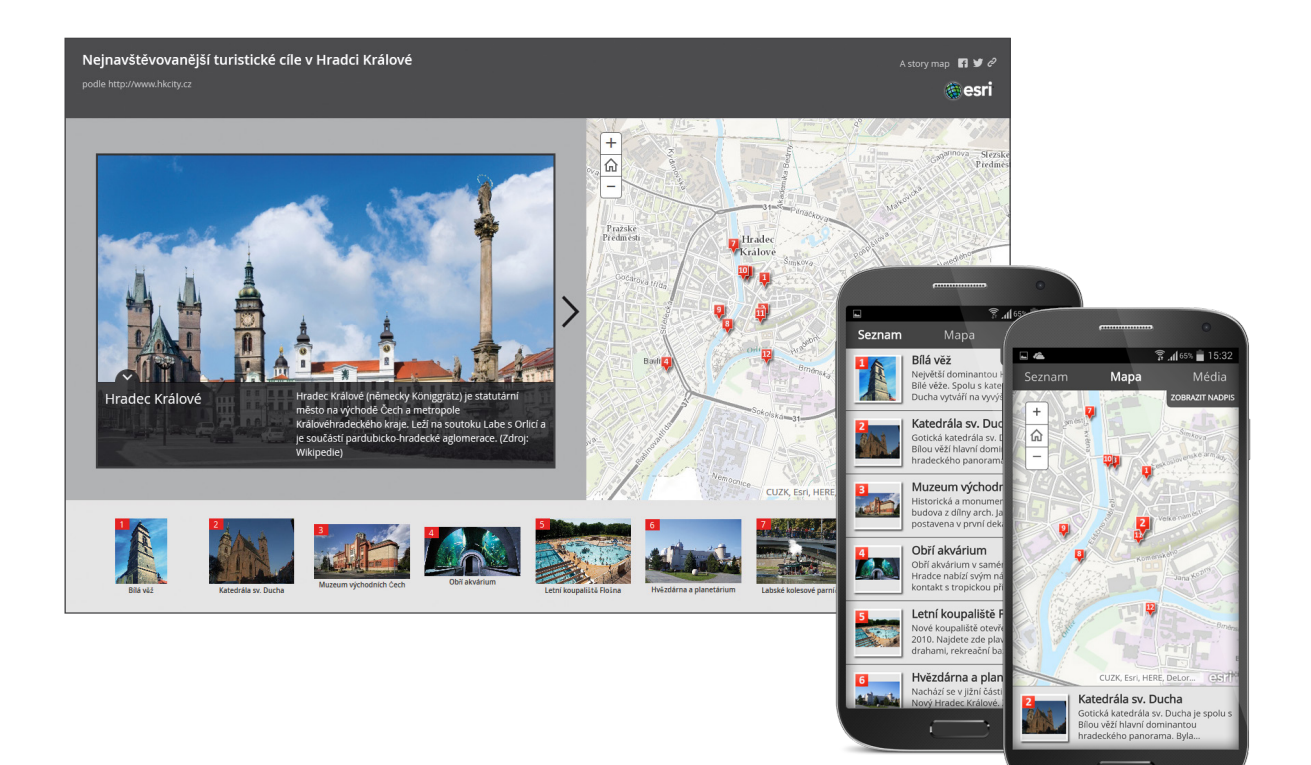

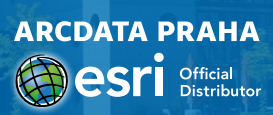

# Jak vytvořit **Story Map**

Story Map je jednoduchá webová aplikace, která kombinuje mapu z ArcGIS Online (cloudového GIS) s multimediálním obsahem – textem, fotografiemi či videem. Tvorbou Story Map nás krok za krokem provede přehledný průvodce. Začneme na stránkách storymaps.arcgis.com, kde nalezneme 11 šablon pro tvorbu aplikace Story Map a jednu speciální konfigurovatelnou šablonu. Můžeme vytvořit např. aplikaci, která porovnává dvě mapy, která prezentuje sérii map nebo která se dá využít jako průvodce po zajímavých místech – a právě takového průvodce městem si nyní vytvoříme.

### 1) Výběr šablony

Na záložce Apps vyberte první šablonu Story Map Tour, klikněte na "Build a map tour" a přihlaste se do svého účtu ArcGIS Online.

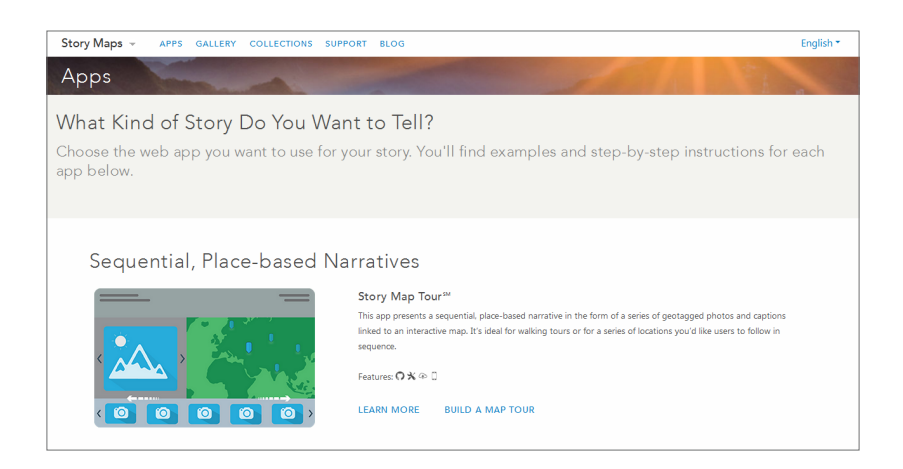

#### 2) Nahrání obsahu

Do prohlídky můžeme nahrát různé obrázky nebo videa – v našem případě fotografie památek v Hradci Králové. Tento obsah může být již on-line na sítích Flickr, Picasa nebo Youtube, případně můžeme nahrát své obrázky z počítače. Pokud jsou již obrázky na některé sociální síti, stačí jen zadat uživatelské jméno účtu a vybrat příslušné album. V případě, že máme obrázky v počítači, průvodce nám pomůže s vytvořením služby Feature Service – stačí zadat název služby a do jaké složky se na ArcGIS Online má uložit.

| Vítejte v Nástroji pro tvorbu prohlídek map 🛛 |                                                   | Hosting ArcGIS Online                                                                                                    |                      |
|-----------------------------------------------|---------------------------------------------------|----------------------------------------------------------------------------------------------------|----------------------|
| Kde jsou vaše obi<br>Jsou již online          | rázky nebo videa?<br>Potřebuji nahrát své obrázky | Služba Feature Service bude přidána do webové mapy. Nebude<br>s nikým sdílena a pouze vy budete mít oprávnění přidávat, editovat a<br>mazat.<br>Pokud budete aplikaci sdílet přes stránku položek, systém se zeptá,<br>zda chcete sdílet i službu Feature Service. Toto je povinný krok.<br>Oprávnění k editaci budete i nadále mít jen vy.<br>Název služby: Hradec_ISSS |                      |
| <u>Více inf</u>                               | iormací<br>Provést výběr                          | Složka: ISSS Služba se vytváří ¢                                                                                                    | Vytvořit službu Zpět |

## 3) Přidání bodů prohlídky

Na stránkách Konfigurace aplikace můžeme v první řadě změnit název aplikace kliknutím na symbol tužky v levém horním rohu. V dolní části pod tlačítkem "Přidat" můžeme přidávat své obrázky a jednotlivá zastavení na trase.

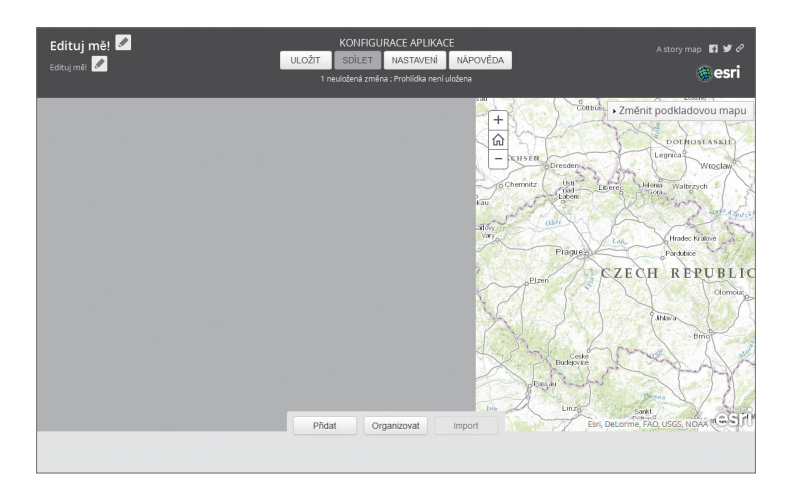

U každého bodu prohlídky máme možnost přidat obrázek ze souboru, vložit název a popis obrázku a poté zadat jeho polohu buď přímo umístěním bodu do mapy, nebo nalezením adresy v levém dolním rohu. Bod potvrdíme kliknutím na "Přidat bod prohlídky", případně ještě můžeme změnit jeho barvu.

Všechny body je pak možné organizovat – změnit jejich pořadí v rámci prohlídky.

| Přidat nový bod prohlídky ×                           | Přidat nový bod prohlídky × | Přidat nový bod prohlídky × Média • Informace • Umisténí |
|-------------------------------------------------------|-----------------------------|----------------------------------------------------------|
|                                                       | Média • Informace Umístêní  | Barva 👰 💱 💱 Zeměpisná šířka 42.953 Zeměpisná délka       |
|                                                       | Název Napište zde něco      | + schemmer User User User User User User User            |
| Vyberte nebo přetáhněte obrázek.                      | Popisek Napište zde něco    |                                                          |
|                                                       |                             | CZECH REPUBLIC                                           |
| Vice informací o používání videl naleznete v nápovédě |                             |                                                          |
| Philat bod prohiloky Storno                           | Přidat bod prohlídky Storno | Přídat tod prohidky Storno                               |

#### 4) Konfigurace aplikace

Na stránkách Konfigurace aplikace máme v horní části možnost aplikaci uložit, případně upravit její nastavení.

Změnit můžeme:

- > rozvržení aplikace, tedy na jaké straně má být obrázek s popisky,
- > barvy záhlaví, obsahu a zápatí,
- > vlastní logo aplikace do záhlaví, např. znak města,
- > výchozí rozsah mapy např. na hranice města,
- > měřítko pro přiblížení na body prohlídky.

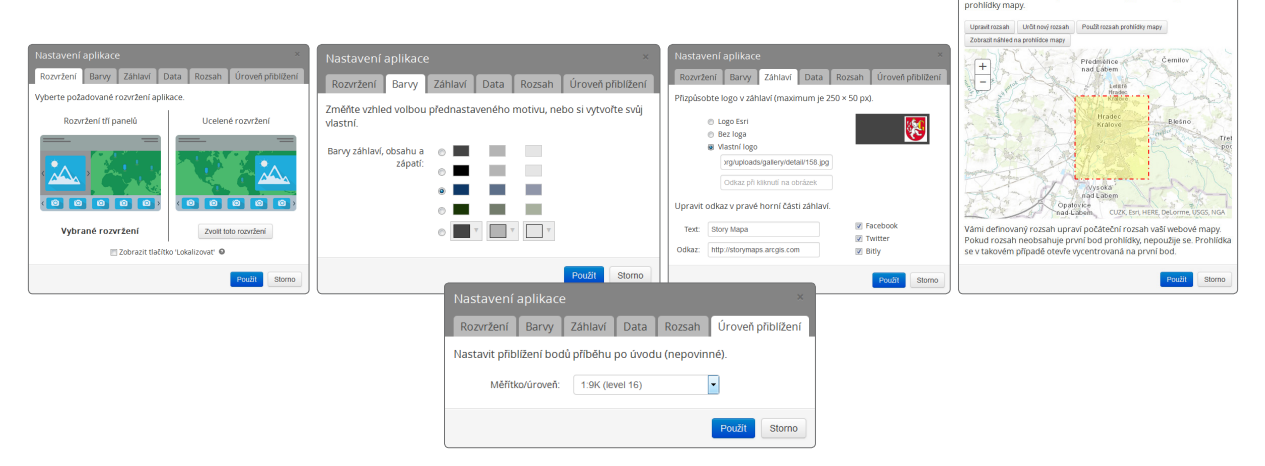

#### 5) Uložení a sdílení aplikace

Na závěr je třeba celou aplikaci uložit. Tím je aplikace nahrána do Vašeho obsahu v rámci účtu na ArcGIS Online.

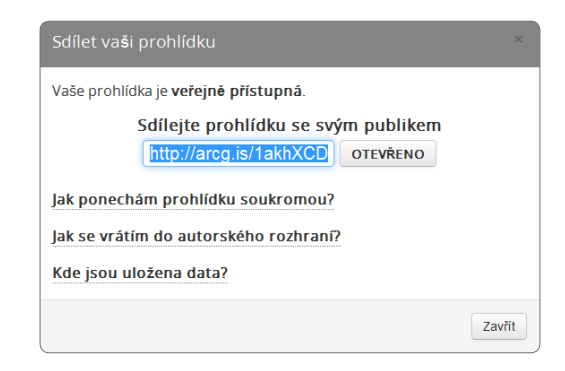

Pokud chceme umožnit dalším uživatelům přístup k této mapě, je třeba kliknout na tlačítko "Sdílet". Můžeme si vybrat, zda prohlídku sdílet veřejně, tedy se všemi bez jakéhokoliv přihlašování, nebo ji sdílet pouze s uživateli z vaší organizace. V této části máme také možnost zobrazit si náhled aplikace.

Po kliknutí na tlačítko "Sdílet" dostaneme odkaz, který pak můžeme poslat uživatelům.

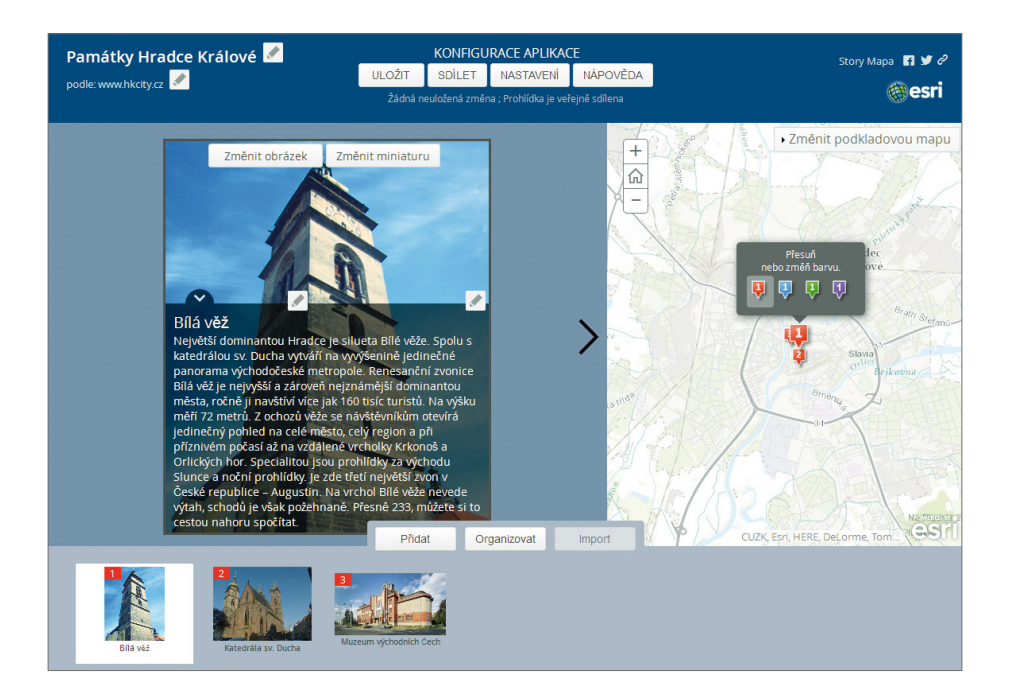

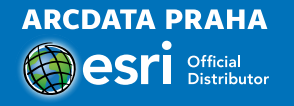

© 2015 ARCDATA PRAHA, s.r.o., Hybernská 24, 110 00 Praha 1 Tel.: 224 190 511, office@arcdata.cz, www.arcdata.cz